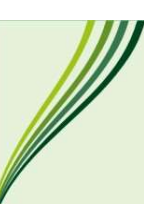

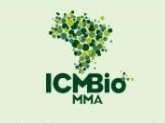

Instituto Chico Mendes de Conservação da Biodiversidade Diretoria de Planejamento, Administração e Logística Coordenação-geral de Gestão de Pessoas

## ACESSO EXTERNO PARA ASSINAR O TERMO DE POSSE

Prezados candidatos,

No ato da posse será verificado do candidato as prerrogativas, direitos e deveres referentes ao cargo público, visando a aceitação do nomeado as atribuições, as responsabilidades e as condições jurídicas para desempenho do cargo.

Além de toda a documentação necessária solicitada pelos meios oficiais, bem como as declarações, também será necessária a assinatura digital no "Termo de Posse".

A assinatura digital no "Termo de Posse" deverá ocorrer por meio de registro no Sistema Eletrônico de Informações (SEI). Para isso, o candidato deverá solicitar o acesso externo ao SEI, conforme passo a passo disponibilizado abaixo.

A área de tecnologia e segurança do ICMBio irá análise a solicitação para liberação ao acesso externo. Devido ao grande volume de solicitações, é de extrema importância que o candidato solicite o acesso externo com a maior brevidade possível.

Importante esclarecer que caso o acesso externo seja liberado em data posterior ao da posse, o candidato não será prejudicado, pois será considerado o dia efetivo da posse nas unidades do ICMBio e que constar no "Termo de Posse", mesmo que esse dia seja diferente da assinatura digital.

Para o candidato solicitar acesso externo ao SEI, deverá:

- 1. Acessar o link: <u>https://sei.icmbio.gov.br/sei/controlador\_externo.php?acao=usuario</u> <u>externo\_logar&id\_orgao\_acesso\_externo=0</u>
- 2. Clicar em "CLIQUE AQUI SE VOCÊ AINDA NÃO ESTÁ CADASTRADO"
- 3. Preencher os dados pessoais e enviar.

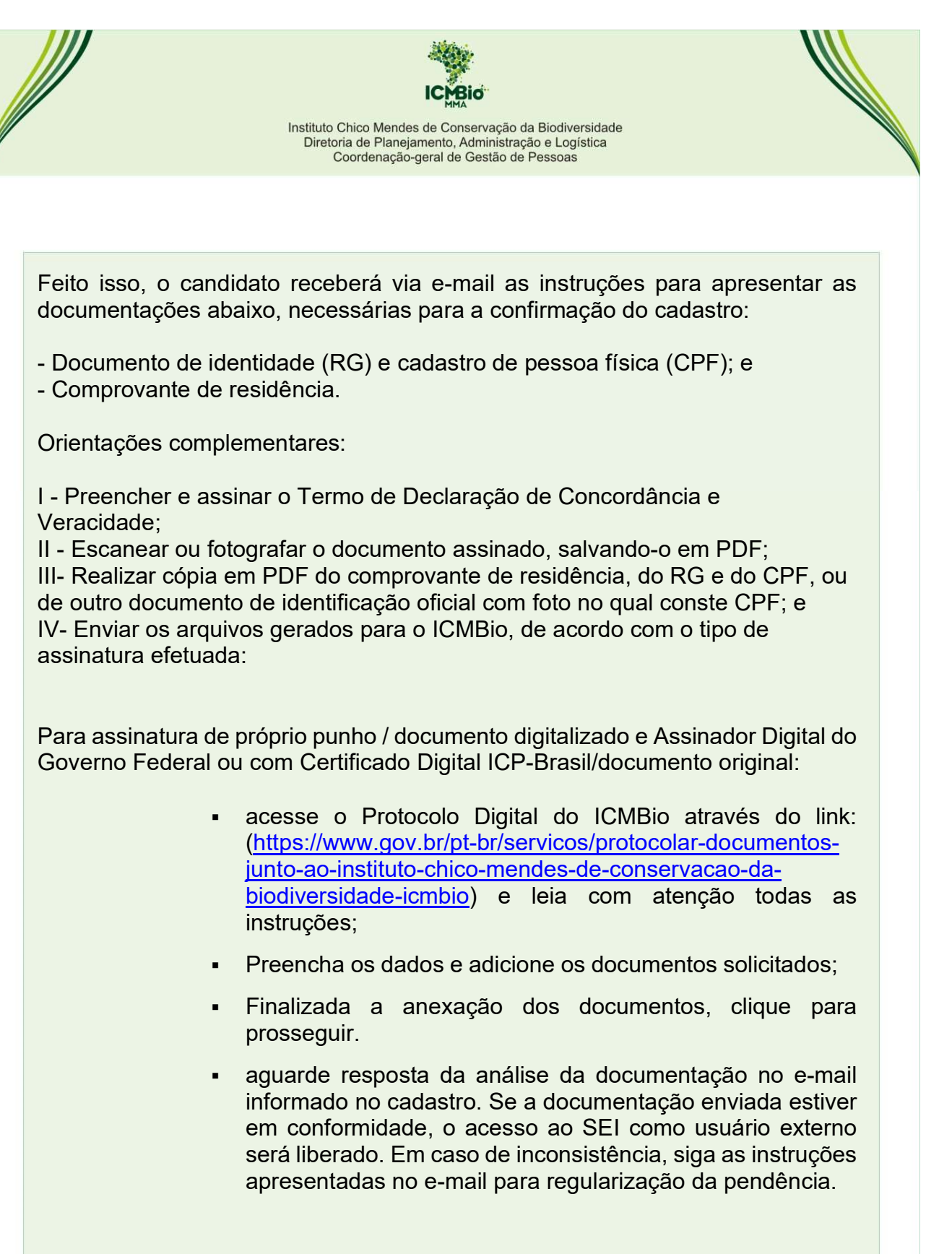

Demais orientações em relacionadas exclusivamente ao acesso externo poderão ser verificadas por meio do telefone (61) 2028-9700 ou e-mail cotec.suporte@icmbio.gov.br